Prezados,

Para efetuar a inscrição no 10º EIDTI siga os passos descritos abaixo:

Acesse o link abaixo:

https://www.sigaa.ufs.br/sigaa/public/extensao/paginaListaPeriodosInscricoesAtividadesPublico.jsf?aba=pextensao

Passo 1: Para acessar a área de inscritos em cursos e eventos de extensão é necessário realizar um login no sistema.

Informamos que este é um novo módulo de ações de extensão, assim faz-se necessário a realização de um novo cadastro, diferente do já efetuado no SIGAA.

Caso não possua cadastro acessar: Ainda não possuo cadastro!

**Passo 2:** A partir da área de gerenciamento será possível se **inscrever** nos cursos e eventos de extensão, consultar as ações já inscritas, emitir certificados, entre outras operações.

Passo 3: Acessar o campo "Cursos e Eventos Abertos".

Nesta página estarão listados os cursos ou eventos de extensão que possuem períodos de inscrição abertos.

**Observação:** Como o 10º EIDTI possui subatividades (Mini Atividades), só será possível se inscrever nelas após realizar inscrição na atividade principal.

**Passo 4:** No Campo "BUSCAR AÇÃO DE EXTENSÃO" buscar por "**10º EIDTI - ENCONTRO DE INICIAÇÃO EM DESENVOLVIMENTO TECNOLÓGICO E INOVAÇÃO**".

| Busca por Ações de Extensão |                                                       |  |  |  |  |  |
|-----------------------------|-------------------------------------------------------|--|--|--|--|--|
| 🔲 Título da Ação:           | V SEMAC - 10º ENCONTRO DE INICIAÇÃO EM DESENVOLVIMENT |  |  |  |  |  |
| Tipo de<br>Atividade:       | TODOS V                                               |  |  |  |  |  |
| 📄 Área Temática:            | SELECIONE T                                           |  |  |  |  |  |
| Coordenador:                |                                                       |  |  |  |  |  |
| Período:                    | até 🛛                                                 |  |  |  |  |  |
| Filtrar                     |                                                       |  |  |  |  |  |

Após utilização do filtro realizar inscrição no evento.

Passo 5: Voltar á área inicial clicar no botão menu do evento ( ) e realizar inscrição nas sub ações que sejam de seu interesse.

| V SEMAC - 10° ENCONTRO DE INICIAÇÃO EM DESENVOLVIMENTO<br>TECNOLÓGICO E INOVAÇÃO - EIDTI<br>Coordenação: ANTONIO MARTINS DE OLIVEIRA JUNIOR       | EVENTO 04/11/201 | 18 900 | 0     | 0               | 900 🛐 🔍 🏈 |
|----------------------------------------------------------------------------------------------------|------------------|--------|-------|-----------------|-----------|
| Mini Atividades                                                                                                    |                  |        |       |                 |           |
| Título                                                                                                    | Data Realização  | Hora   | Local |                 |           |
| Interação da Universidade com a Sociedade e Inovação                                                                                              | 06/11 a 06/11    | 16:30  |       | Auditório da Di | idática 5 |
| La difusión científico-tecnológica en redes sociales: Análisis de las mejores<br>prácticas de los Organismos Públicos de Investigación en España. | 09/11 a 09/11    | 09:00  |       | Auditório da Di | idática 5 |
| Cerimônia de encerramento com entrega de Prêmios em Desenvolvimento<br>Tecnológico                                                                | 09/11 a 09/11    | 10:00  |       | Auditório da Di | idática 5 |
| Marketing Digital e Desenvolvimento Tecnológico: O caso da<br>cidademarketing.com.br                                                              | 06/11 a 06/11    | 14:30  |       | Auditório da Di | idática 5 |
| Produção de Hidrogênio                                                                                                    | 05/11 a 05/11    | 15:30  |       | Auditório da Di | idática 5 |
| Polimerização em Meios Dispersos: Polímeros sob Medida para o Tratamento d<br>Tumores Vasculares.                                                 | le 05/11 a 05/11 | 16:30  |       | Auditório da Di | idática 5 |
| Inovação na Área de Lácteos                                                                                                    | 05/11 a 05/11    | 14:30  |       | Auditório da Di | idática 5 |
| Inovação na área Farmacêutica                                                                                                    | 06/11 a 06/11    | 15:30  |       | Auditório da Di | idática 5 |

Repetir o mesmo processo de inscrição de Mini Atividades para todas aquelas desejadas.

PS. Informamos que aquele participante que somente estiver inscrito no "EVENTO " não receberá certificado das Mini Atividades, assim como aqueles que não se inscreverem e insistirem em sua participação.

Frente a qualquer dúvida encontramo-nos à disposição.